地価公示鑑定評価員委嘱申請書提出手順について(新規申請のみ)

委嘱申請書受付期間は平成31年4月1日(月)~平成31年4月8日(月)です。必ず期間内に申請して ください。その他の添付書類についても平成31年4月1日(月)~平成31年4月8日(月)です。委嘱申 請書は電子メールによる提出のみ受け付けます。国土交通省のホームページから申請書フォームをダウンロ ードしてご利用ください(過去の申請書フォームは受け付けません)。必ず、メール送信が終わりましたら電 子メールブラウザで送信済みとなっていることをご確認ください。尚、画面イメージはWindows7を使用し た場合の内容です。お使いのパソコンによって一部表示内容が異なります。ご注意ください。

事前準備1:普段使用しているメールブラウザを確認してください。
メールブラウザを利用していない場合は設定を行ってください。
例:Outlook2010、WindowsLive メール、Windows メール、Thunderbird 等

事前準備2:普段使用しているメールブラウザを既定のメールブラウザとして指定します。 (Active!メール等のWebメール(フリーメール除く)をご利用の場合は設定不要です。) スタート→コントロールパネル→既定のプログラム→既定のプログラムの設定→ 普段使用しているメールブラウザを選択して「すべての項目に対し、既定のプログラムとして 設定する」→「OK」

※画面イメージは Outlook 2010 を既定のメールブラウザと設定した場合です。

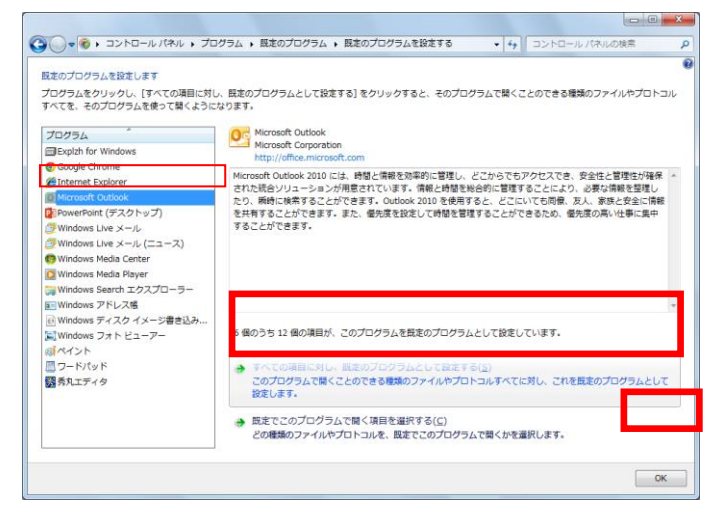

事前準備3:メールの自動暗号化設定がないことを確認してください。

勤務先の会社ルールによりメールで添付ファイルを送付する場合に自動的にパスワードが付加 されて送付される場合がございます。ご確認ください。

送信して頂く委嘱申請書は自動で暗号化されます。勤務先の会社ルールで暗号化されると2重 でパスワードがついてしまうので、そちらの設定は委嘱申請書の送付時には解除してください。 (解除しなくてもメールでご申請頂くことは可能です。)

事前準備4: Excel のマクロ機能を利用します。Excel の既定の設定では警告メッセージが表示されます。 下記Ⅰ、Ⅱどちらかの設定で必ずマクロを有効にしてください。 【I. マクロを常に有効にする場合】

①Excelを起動します。〔ファイル〕 タブを クリックします。

【ヘルプ】の【オプション】をクリックします。

③ [Excelのオプション] 画面が表示され るので【セキュリティセンター】カテゴリをク リックします。

④【セキュリティセンターの設定】ボタンを クリックします。

⑤ [セキュリティセンター] 画面が表示される ので【マクロの設定】カテゴリをクリックします。

⑥一覧から『すべてのマクロを有効にする』を 選択します。

⑦【OK】ボタンをクリックし、 Excel を終了すると設定が有効になります。

【Ⅱ. マクロを一時的に有効にする場合】 ①ファイルを立ち上げます。

②画面上部に〔セキュリティの警告〕が 表示されます。

③【コンテンツの有効化】ボタンをクリック します。

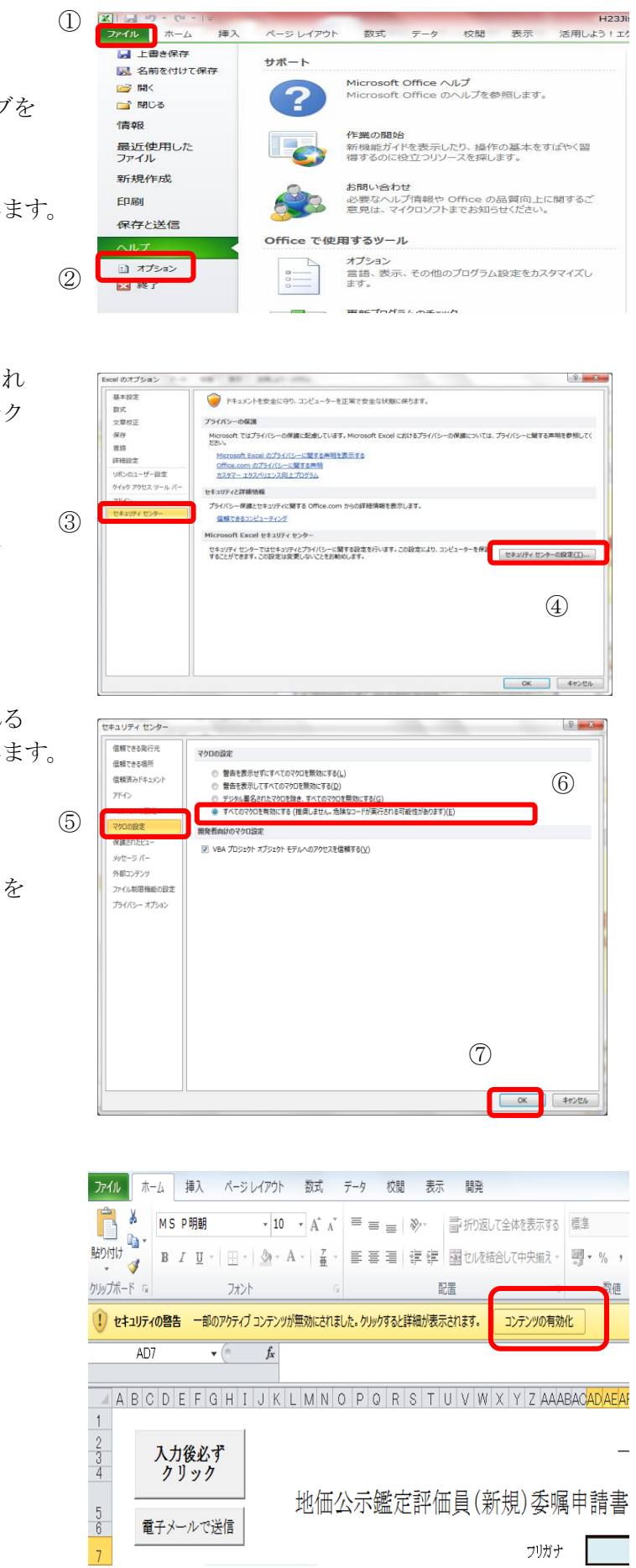

委嘱申請書の電子メール提出を行う手順は下記のとおりです。

1. 国土交通省ホームページより地価公示鑑定評価員(新規)委嘱申請書をダウンロードし任意の場所に保存します。 **国土交通省ホームページから保存する際、ファイル名は数字の羅列となります。**例ではわかり やすくファイル名を「地価公示鑑定評価員(新規)委嘱申請書.xlsm」に変更しております。なお、ファイ ル名は任意につけて頂いて問題ありません。※必ず、パソコンのハードディスク上(デスクトップ等)に 保存してください。国土交通省ホームページ上で直接 Excel を開いた場合やネットワーク上に保存すると 機能が利用できない恐れがあります。

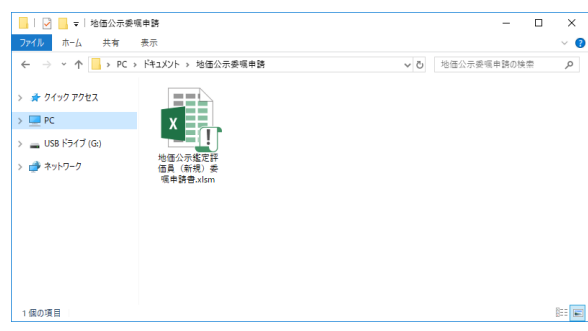

2. 保存した「地価公示鑑定評価員(新規)委嘱申請書.xlsm」を開き、記載事項を入力(直接入力(青色)、 プルダウン選択(緑色)、チェック(オレンジ色))します。※ピンク色の箇所は自動計算箇所です。

※確認メッセージが表示された場合は、かならず「コンテンツの有効化」等をクリックして許可してください。

| セキュリティの警告 データ接続が無効にされました コンテンツの有容                                                                                                    | 劝化                                                 |
|----------------------------------------------------------------------------------------------------|----------------------------------------------------|
| <b>しまえリティの警告</b> 一部のアクティブ コンテンツが無効にされました。クリ                                                                                                    | ックすると詳細が表示されます。 コンテンツの有効化                          |
| 入力後必ず<br>クリック     構式・1<br>平成27年 4 月 日       地価公示鑑定評価員(新規)委嘱申請書                                                                                                    | 委嘱申請書の記載内容については「地価公示                               |
| フリガナ<br>氏名   1. 自宅住所   7   2. 牛生月日   4   日   1. 自宅住所                                                                                                    | 鑑定評価員委嘱申請書の記載に係る留意事項」<br>及び委嘱申請書 Excel ファイルの記載例のシー |
| 3. 登録書及び     不動産鑑定土 第     号     不動産鑑定土 補 第     号       截錄年月日     年     月     日     年     月       4. 客客形の名註     6. mull FU/2     6. mull FU/2     6. mull FU/2     6. mull FU/2 | ▶ を一確認くたさい。<br>特に、2.生年月日、3.登録番号及び登録年月              |
| 4. 参約回応公式将李     6 = mail/FVA       名称     tel     ( ) )       所在地                                                                                                    | ロは基本情報ですので、正確に入力するようこ<br>注意ください。                   |
| 業者登録 ()第 9 平成 年 月 日   上記事務所の ● 専任の不勤産鑑定士である ● 専任の不勤産鑑定士でない                                                                                                    |                                                    |

3. 必要項目をすべて入力した後、フォーム左上(または右下)の[入力後必ずクリック]ボタンをクリックします。未入力等不備がある場合はエラーメッセージが表示されますので、内容をご確認の上適宜修正し、再度[入力後必ずクリック]ボタンをクリックします。(※内容によってはメッセージが表示されたままで修正が不要な場合もございます。ご自身で判断してください。)未入力等不備のメッセージが表示されない場合は、4にお進みください。

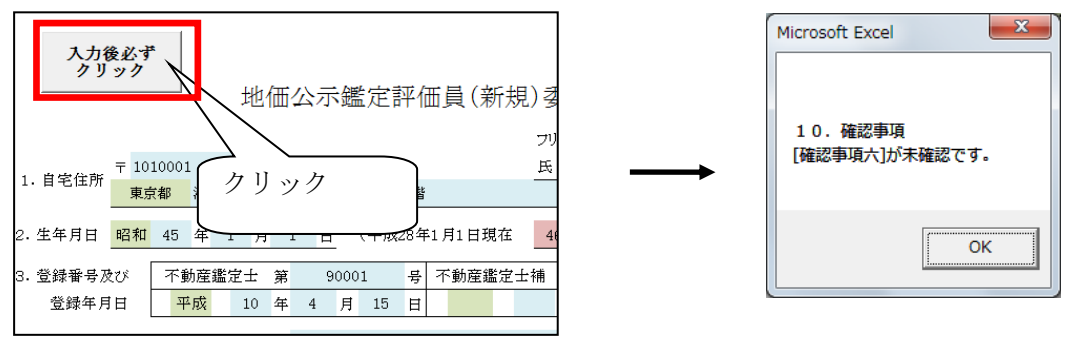

4. [入力後必ずクリック]ボタンをクリックすると、すぐ下の[電子メールで送信]ボタンが有効になりますの でクリックします。

([入力後必ずクリック]ボタンにて未入力等不備のメッセージが表示された場合でも、[電子メールで送信] ボタンは表示されますが未入力等不備のメッセージが表示された状態で送信すると、未入力等不備のまま 提出されることとなります。ご注意ください。)

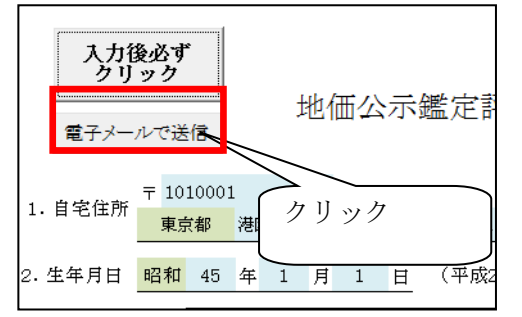

5. 確認メッセージをご覧のうえ、「OK」を選択します。

| Microsoft Excel                                                     | ×             |
|---------------------------------------------------------------------|---------------|
| このファイルを保存し、メール提出用ファイルを別に作成しま<br>作成後、新規メール作成画面が開かれますので、件名は変えず<br>さい。 | す。<br>に送信してくだ |
| ОК                                                                  | キャンセル         |

電子メールウィンドウが起動し、入力した内容の送信用ファイル「地価公示鑑定評価員(新規)委嘱申 請書\_提出用.xlsm」が添付され送信先に所定のアドレス(shinki@fudousan-kanteishi.or.jp)が入った新 規メッセージが立ち上がります。件名の修正と本文の入力は不要です。

添付されるファイルは、「地価公示鑑定評価員(新規)委嘱申請書.xlsm」の内容を暗号化(パスワードを追加)したファイルになります。

「地価公示鑑定評価員(新規)委嘱申請書.xlsm」が保存されている場所に自動で新規ファイルが作成・暗号化して保存されます。(※暗号化されているため、こちらのファイルは開けません。) (ファイル名:「地価公示鑑定評価員(新規)委嘱申請書提出用.xlsm」

## ※ 電子メールウィンドウが立ち上がらない場合は手動で新規メールを作成して 以下の内容のメールを送信してください。

 ◇メール件名:「鑑定士登録番号」\_「新規委嘱申請書提出」 (例:01234\_新規委嘱申請書提出)
◇宛先メールアドレス: <u>shinki@fudousan-kanteishi.or.jp</u>
◇添付ファイル: <u>地価公示鑑定評価員(新規)委嘱申請書\_提出用.xlsm</u> (上記、自動保存暗号化ファイル)
<u>添付ファイルは間違えないよう注意してください。</u> 6. 必ず、宛先のメールアドレス、添付ファイルに誤りがないことを確認して、【送信】を実行して下さい。

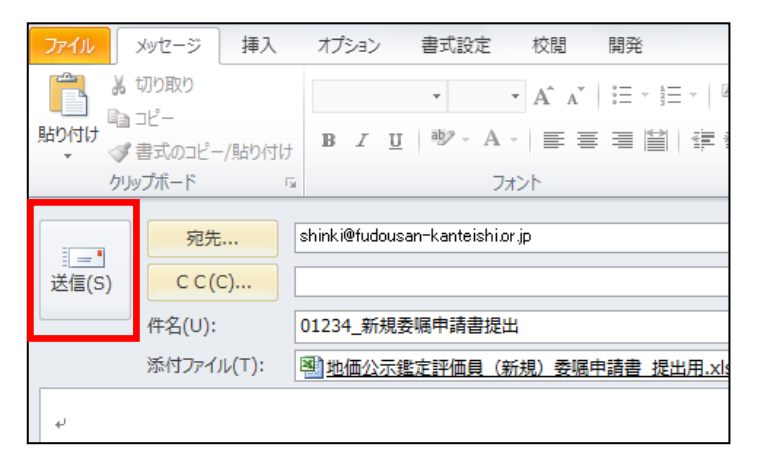

メール送信は「委嘱申請書地価公示鑑定評価員(新規)委嘱申請書<u>提出用.xlsm</u>」のみです。 他の資料は郵送で送付してください。

※委嘱申請書に修正が発生した場合は「地価公示鑑定評価員(新規)委嘱申請書.xlsm」を修正して「地価公示鑑定評価員(新規)委嘱申請書\_提出用.xlsm」を提出期間内に再送してください。

7. 普段使用しているパソコンのメールブラウザを起動し、6 で送信している内容が送信済みのメールとなっていることを確認してください。(もし送信トレイに残っている場合は送受信 ください。) を実行して

|   | ◎ 受信トレイ       | ☆  □  ◎ 宛先   件名                          |
|---|---------------|------------------------------------------|
| L |               |                                          |
|   | ◎ 削除済みアイテム    | ⑤ ⑤ 'shinki@fudousan-kanteishi 新規委嘱申請書提出 |
|   | ling RSS フィード |                                          |

8. 地価公示鑑定評価員(新規)委嘱申請書.xlsm で印刷を実行し、終了してください。
※必ず作成した地価公示鑑定評価員(新規)委嘱申請書.xlsm および地価公示鑑定評価員(新規)委嘱申請書\_提出用.xlsm はお使いのパソコンに控えとして保存管理してください。
(互換性チェックの画面が表示された場合は続行をクリックしてください。)

| Microsoft Excel - 互換性チェック                                                                                                    | ? <mark>x</mark>                                       |
|----------------------------------------------------------------------------------------------------|--------------------------------------------------------|
| このブックで使用されている)次の機能は、以前のバージョンの<br>ボートされていません。このブックを現在選択されているファイ)<br>ると、これらの機能が失われるか、正常に実行されななる可<br>す。このままブックを保存する場合は、「旅行」をクリックして、休<br>機能を維持する場合は、「キャンセル」をクリックし、新しいファ<br>れかでファイルを保存してください。 | Excel ではサ<br>い形式で保存す<br>「能性がありま<br>だい。すべての<br>っイル形式のいず |
| 概要                                                                                                    | 出現数                                                    |
| 再現性の低下                                                                                                    | ^ ا                                                    |
| 選択したファイル形式でサポートされていない書式<br>が、このブック内の一部のセルまたはスタイルに設定<br>されています。このような書式は、選択したファイル<br>形式で使用できる最も近い書式に変換されます。 Excel                                                                          | 71<br><u>JJJ7</u><br>97-2003                           |
| ▽ このブックを保存するときに互換性を確認する(日)                                                                                                    | *                                                      |
| 新しいシートにコピー(1) 続行(2)                                                                                                    | キャンセル                                                  |

9. 送信したメールの受信が確認されると、件名が「地価公示委嘱申請書受信確認メール」という受信確認 メールが届きます。(受信確認メールが届くのに時間がかかる場合がございます。しばらくお待ちくださ い。) ※お送り頂きましたメールが指定の件名でなかった場合、受信確認メールが届かない場合がありますの でご注意ください。受信確認メールが届かなかった場合は、送信されたメールの件名が上記5の内容に なっているか、電子メールブラウザでメールが送信済みとなっているかをご確認ください。

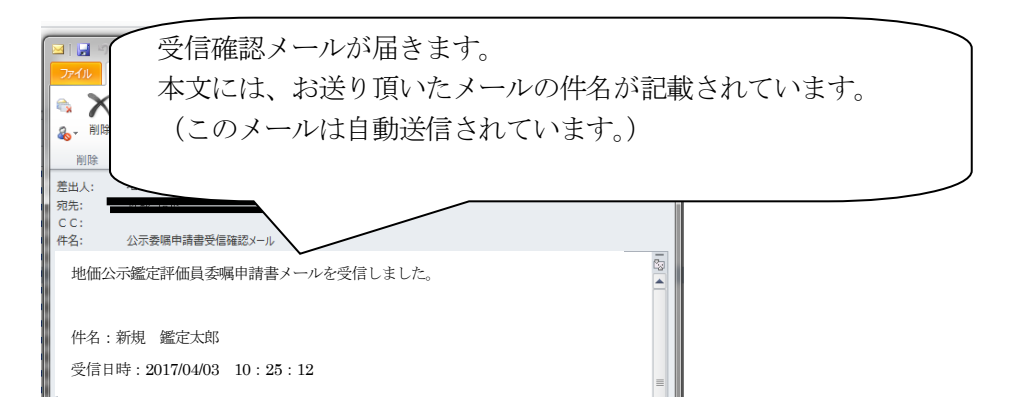

**10**.8で印刷した委嘱申請書の写しを他の提出物と併せて郵送で送付してください。変更・修正などが生じた場合、必ず郵送物も提出期間内に再提出してください。

郵送にてご提出いただく印刷した書類は、パンチ(左2穴)してクリップ等で綴じて ご提出いただく ようお願い致します。その他添付書類は以下の順番で綴じてください。

| 1                        | 従事証明書                  |
|--------------------------|------------------------|
| 2                        | 申請内容確認書                |
| 3                        | 出産を証明する書類              |
| (4)                      | 委嘱申請書の写し(両面印刷)         |
| 5                        | 鑑定評価書の写し(CD-R に保存)     |
| 6                        | 業務実施方針書                |
| $\overline{\mathcal{O}}$ | 鑑定評価実績特例対象であることを証明する書類 |
| 8                        | 誓約書                    |
| 1                        |                        |

※<u>「申請内容確認書」、「委嘱申請書の写し」、「鑑定評価書の写し」「業務実施方針書」及び「誓約書」は</u> 全員提出が必須です。「従事証明書」の提出は平成 31 年 3 月 31 日から遡って 3 年の間に所属会社等を変 更した場合、また、募集期間内に所属会社等を変更した場合にも、同様に提出してください。

本件についてのお問い合わせ:

公益社団法人 日本不動産鑑定士協会連合会 調査課担当者あて

下記メールアドレスまでお送りください。(※委嘱申請書の送付先のメールアドレスと異なります。)

メールアドレス: kouji@fudousan-kanteishi.or.jp

件名:「問合せ」「新規」「申請者氏名」(例:問合せ 新規 鑑定花子)

本文:お問い合わせ内容を具体的に

(例:4月3日10:25 に指定の件名でメールを送信しましたが受信確認メールが届きません、等)